## Gestione Colloqui

INCONTRO CON I GENITORI: ORGANIZZAZIONE DELLE PRENOTAZIONI E PARTECIPAZIONE AI COLLOQUI

### Guida per i Docenti

1) Organizzare il ricevimento dei genitori.

Dal portale ARGO si entra in Argo DidUp . Si programmano gli incontri con le famiglie dal menu "Ricevimento docenti."

| Menù                           | × | Ricevimenti docente d | al 28/11/2   | 024 21 28/12/2024   | 1                          |        |                 |          |
|--------------------------------|---|-----------------------|--------------|---------------------|----------------------------|--------|-----------------|----------|
| ☐ Home                         |   | Nicevimenti docente d | ai 20/ 11/ 2 | 024 al 20/ 12/ 2029 | r                          |        | •               |          |
| 🔄 Registro                     | • | Filtra date           |              |                     |                            |        |                 |          |
| 😫 Scrutini                     | • | Dal: 28/11/2024       |              |                     |                            |        |                 |          |
| 🗇 Didattica                    | • | Dai. 20/11/2021       |              |                     |                            | Elenco | prenotazioni Ag | giungi 🔹 |
| 🕼 Bacheca                      | • |                       |              |                     |                            |        |                 |          |
| 📢 Comunicazioni                | • |                       | STATO        | PRENOTAZIONI        | NOTE                       | LUOGO  |                 | ΑΤΤΙΧΟ   |
| 🗹 Invio email                  | • |                       | PRENO        | CONSENTITE          |                            |        |                 |          |
| 🗣 Ricevimento docente          | , |                       |              | Non ci sono ricevim | ienti nel periodo selezior | nato   |                 |          |
| ₽ Docenti per Classe           |   |                       |              |                     |                            |        |                 |          |
| 🚰 Eletti Consiglio di Classe   |   |                       |              |                     |                            |        |                 |          |
| 🏫 Eletti Consiglio di Istituto |   |                       |              |                     |                            |        |                 |          |
| 🕗 Orario                       | • |                       |              |                     |                            |        |                 |          |
| 🖨 Stampe                       | • |                       |              |                     |                            |        |                 |          |
| 🖻 Servizi Personale            |   |                       |              |                     |                            |        |                 |          |
| 🛠 Strumenti                    | • |                       |              |                     |                            |        |                 |          |
| 🕒 Logout                       |   |                       |              |                     |                            |        |                 |          |

## Gestione Colloqui

INCONTRO CON I GENITORI: ORGANIZZAZIONE DELLE PRENOTAZIONI E PARTECIPAZIONE AI COLLOQUI

2) Programmazione delle prenotazioni, compilare come nell'esempio. (con particolare attenzione ai punti A eB). Infine confermare cliccando su "Inserisci" Pulsante C

| logiungi ricevimento                                                                                                   | 0                                                                                                    | Indietro                       |
|----------------------------------------------------------------------------------------------------|----------------------------------------------------------------------------------------------------|--------------------------------|
| ATTIVO (Le famiglie po                                                                                                 | ssono effettuare prenotazioni)                                                                                                    | 1                              |
| Ricevimento Singolo                                                                                                    | O Ricevimento<br>Periodico                                                                                                    | C'                             |
| Data del ricevimer                                                                                                    | Dalle Alle Ore: 15 V Minuti: 00 V Ore: 18                                                                                                    | <ul> <li>Minuti: 00</li> </ul> |
| — Classe/i destinatari                                                                                                 | e del ricevimento                                                                                                    |                                |
| Il ricevimento è aper                                                                                                  | to a tutti. Clicca per limitarne la visibilità ad alcune classi                                                                                                    | - X                            |
|                                                                                                    |                                                                                                    |                                |
|                                                                                                    |                                                                                                    |                                |
| Opzioni<br>O Un ricevimento da<br>O Più ricevimenti da                                                                 | 10       minuti       08       Minuti:       00          10       minuti       06/12/2024       fino al:       06/12/2024                                                                                      |                                |
| Opzioni<br>O Un ricevimento da<br>O Più ricevimenti da<br>Altre informazioni p                                         | 10       minuti         10       minuti         00       Minuti:         00       del:         03/12/2024       fino al:         06/12/2024       fino al:         er le famiglie                              |                                |
| Opzioni<br>O Un ricevimento da<br>Più ricevimenti da<br>Altre informazioni pu<br>Luogo del ricevimento                 | 10       minuti         10       minuti         10       minuti         00          del:       03/12/2024         fino al:       06/12/2024         er le famiglie         :       Piattaforma Microsoft Teams |                                |
| Opzioni<br>O Un ricevimento da<br>Più ricevimenti da<br>Altre informazioni p<br>Luogo del ricevimento<br>Link          | 10 minuti     10 minuti     10 minuti     0re: 08     08 Minuti:     00 •     del: 03/12/2024     fino al: 06/12/2024      er le famiglie   : Piattaforma Microsoft Teams   : teams.microsoft.com              |                                |
| Opzioni<br>O Un ricevimento da<br>Più ricevimenti da<br>Altre informazioni pu<br>Luogo del ricevimento<br>Link<br>Note | 10 minuti     Prenotazione consentita dalle     Ore: 08< Minuti:                                                                                                    |                                |

Una volta inserite le prenotazioni il sistema predispone 18 appuntamenti di 10 minuti l'uno. L'elenco sarà da questo momento consultabile dalle famiglie le quali provvederanno a prenotare l'incontro coordinandosi con gli altri appuntamenti. Il sistemaArgo notificherà le singole prenotazioni inviando le e-mail.

Il primo step finisce qua.

INCONTRO CON I GENITORI: ORGANIZZAZIONE DELLE PRENOTAZIONI E PARTECIPAZIONE AI COLLOQUI

# Il giorno dei colloqui. Cosa fare?

Si consultano le prenotazioni per recuperare i nomi dei genitori che ha fatto richiesta del colloquio. Cliccare su "Elenco prenotazioni", saranno evidenziate le prenotazioni attive.

| did <sup>up</sup> istituto di Istruzione superiore - |   |      |                                            |            |               |                          | (7) 👗 A             | NTONIO.MA    | ZZIERI.S   | G28438       |
|------------------------------------------------------|---|------|--------------------------------------------|------------|---------------|--------------------------|---------------------|--------------|------------|--------------|
| Menù                                                 | * | Rice | evimenti docente dal 10/04/20              | 21 al 12/0 | 04/2021       |                          |                     |              |            |              |
| 🗅 Home                                               |   | -    |                                            |            | ă.            |                          |                     |              |            |              |
| 🔄 Registro                                           | • | Fi   | ltra date                                  |            |               |                          | -                   |              |            |              |
| 📴 Scrutini                                           |   |      |                                            |            |               |                          | A                   |              |            |              |
| T Didattica                                          |   | U    | Al: 12/04/2021                             | 2021       | ABBIOLITA     |                          | Elence              | prenotazioni | Aggi       | unei 🔹       |
| 🗊 Bacheca                                            |   |      |                                            |            |               |                          | (                   |              | <u> </u>   |              |
| 🔁 Comunicazioni                                      | - | -    |                                            | STATO      | PRENO         | ANNOTAZIONE              | LUOGO DEL RICEVIM   |              |            |              |
| 💟 Invio email                                        |   |      | DATA RICEVIMENTO                           | PRENOTA    | CONSE         |                          |                     |              |            |              |
| 😪 Ricevimento docente                                |   | - 0  | 12/04/2021 (Lunedì) dalle 15:00 alle 15:10 | 0/1        | dalle 08:0    | ll docente incontrerà il | Aula Virtuale TEAMS | Si           | Ø          |              |
| 🞜 Docenti per Classe                                 |   | -    |                                            | _          |               |                          |                     |              | -          | _            |
| 警 Eletti Consiglio di Classe                         |   | -0   | 12/04/2021 (Lunedì) dalle 15:10 alle 15:20 | 0/1        | dalle 08:0    | Il docente incontrerà il | Aula Virtuale TEAMS | Si           | $\oslash$  | $\otimes$    |
| 🔒 Eletti Consiglio di Istituto                       |   | _ 0  | 12/04/2021 (Lunedì) dalle 15:20 alle 15:30 | 0/1        | dalle 08:0    | ll docente incontrerà il | Aula Virtuale TEAMS | Si           | 0          | $\bigotimes$ |
| Orario                                               |   | -    |                                            | 250372     | 1111111111111 | Honora and Alexandra     |                     |              | -          | -            |
| 🗃 Stampe                                             | • | - 0  | 12/04/2021 (Lunedì) dalle 15:30 alle 15:40 | 0/1        | dalle 08:0    | Il docente incontrerà il | Aula Virtuale TEAMS | Si           | $\odot$    | $\otimes$    |
| 🗂 Servizi Personale                                  |   | - 0  | 12/04/2021 (Lunedì) dalle 15:40 alle 15:50 | 0/1        | dalle 08:0    | ll docente incontrerà il | Aula Virtuale TEAMS | Si           | $\bigcirc$ | $\otimes$    |
| 🗙 Strumenti                                          | • | -    |                                            |            | 1.11.00.0     |                          |                     |              | 0          | 0            |
| 🖨 Accedi a bSmart                                    |   |      | 12/04/2021 (Lunedi) dalle 15:50 alle 16:00 | 071        | dalle 08:0    | Il docente incontrera II | Aula virtuale TEAMS | 51           | 0          | 0            |
| De Logout                                            |   |      | 12/04/2021 (Lunedì) dalle 16:00 alle 16:10 | 0/1        | dalle 08:0    | ll docente incontrerà il | Aula Virtuale TEAMS | Si           | $\oslash$  | $\otimes$    |
|                                                      |   |      | 12/04/2021 (Lunedî) dalle 16:10 alle 16:20 | 0/1        | dalle 08:0    | ll docente incontrerà il | Aula Virtuale TEAMS | Si           | $\bigcirc$ | $\otimes$    |
|                                                      |   |      | 12/04/2021 (Lunedì) dalle 16:20 alle 16:30 | 0/1        | dalle 08:0    | ll docente incontrerà il | Aula Virtuale TEAMS | Si           | $\oslash$  | $\otimes$    |
|                                                      |   |      | 12/04/2021 (Lunedì) dalle 16:30 alle 16:40 | 0/1        | dalle 08:0    | ll docente incontrerà il | Aula Virtuale TEAMS | Si           | $\oslash$  | $\otimes$    |
|                                                      |   | Π    | 12/04/2021 (Lunedi) dalle 16:40 alle 16:50 | 0/1        | dalle 08:0    | Il docente incontrerà il | Aula Virtuale TFAMS | Si           | 0          | $\otimes$    |

Il colloquio avviene in Teams di Microsoft. (Il docente entra con le credenziali Teams della scuola).

In TEAMS genitori saranno invitati nei colloqui tramite le credenziali dei propri figli.

Seguendo l'ordine di prenotazione, dalla posizione di CHAT di TEAMS (punto 1), digitate il nome dello studente (nella casella del punto 2). La videocomunicazione sarà avviata dopo la pressione del tasto indicato dal punto 3. (Videocamera). Attendete la risposta dello Studente/Genitore.

#### Si rammenta la durata max di 10 minuti ad incontro.

Alle 18 si conclude l'incontro con i Genitori.

## Gestione Colloqui

INCONTRO CON I GENITORI: ORGANIZZAZIONE DELLE PRENOTAZIONI E PARTECIPAZIONE AI COLLOQUI

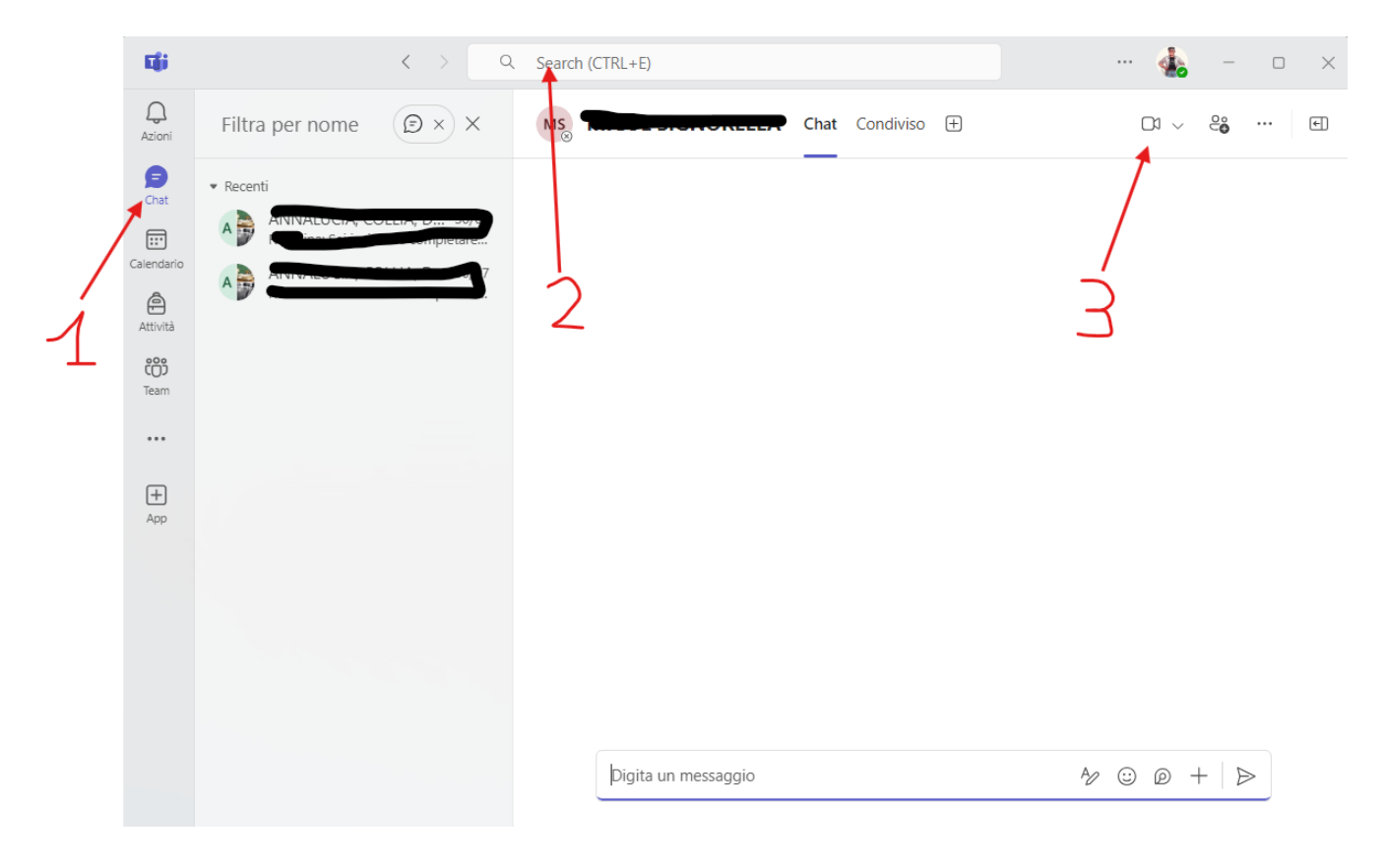